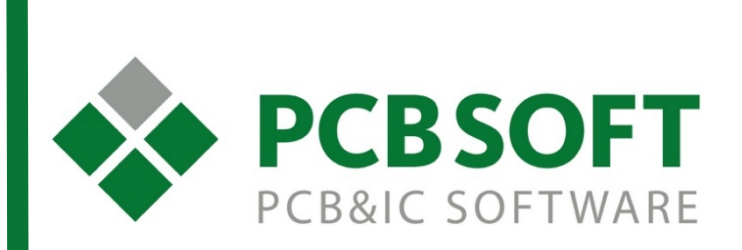

Инструкция по созданию компонентов в программе OrCAD Library Builder

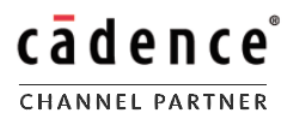

г.Москва, 105082, ул. Б. Почтовая, д. 26В, строение 2 pcbsoft.ru 2017 г.

- 1. Создание символа
- 2. Создание посадочного места

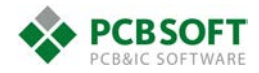

## Создание символа

Основной прием, который позволит сэкономить время, особенно в случае компонентов с большим количеством выводов, это возможность импорта таблицы выводов из PDF. Таблица может быть на нескольких листах или иметь несколько значений в одной ячейки, в Library Builder есть всё необходимое, чтобы справиться с этим. Он позволяет работать с матрицами выводов, рисунками BGA или готовых символов, главное, чтобы информация была структурирована и могла быть зрительно разделена на столбцы и строки.

Создавать будет символ на примере российской микросхемы 1886ВЕ5, она имеет 42 вывода, описанные в следующем виде:

| Номер<br>ывода корпуса | Контактная<br>площадка<br>кристалла | Обозначение<br>вывода | Тип<br>вывода | Назначение<br>выводов                                                                             | Howep | вонание кориуса<br>Контактная<br>площадка | обозначение<br>вывода                    | Тип<br>вывода      | Назначение<br>выводов                                                                                                    |              |
|------------------------|-------------------------------------|-----------------------|---------------|---------------------------------------------------------------------------------------------------|-------|-------------------------------------------|------------------------------------------|--------------------|----------------------------------------------------------------------------------------------------|--------------|
| 42                     | 44                                  | OSC1                  | вход          | Вход для сигналов тактовой<br>синхронизации, от внешнего кварцевого<br>генератора или резонатора  | 15    | 21                                        | PC6/ADC6                                 | вход/выход         | Двунаправленный порт общ<br>назначения разряд 6/Аналоговый кана<br>АЦП/<br>Почисярововонии 2 росстановии                 | jero<br>Jл 6 |
| 1                      | 1                                   | OSC2                  | выход         | Выход обратной связи для внешнего кварцевого резонатора                                           | 20    | 22                                        | PC7/ADC7                                 | вход/выход         | назначения разряд 7/Аналоговый кана<br>АЦП/                                                                              | јето<br>јл 7 |
| Порт А                 | Е – пара                            | ллельный двунапра     | вленный порт  | Дополнительное назначение                                                                         | ВВОД  | та D – пар<br>а/вывода                    | аллельный двунапра<br>совмещен с Timer12 | вленный порт       | Дополнительное назначение<br>выводов:                                                                                    |              |
| вводаль                | ывода                               | DAGINIT               |               | Выводов.<br>Вывод порта А, разряд 0/                                                              | 23    | 25                                        | PD0/CAP1                                 | вход/выход         | двунаправленный порт ооц<br>назначения, разряд 0/Вход схе<br>захвата 1                                                   | уего         |
| 3                      | 3                                   | PAU/INT               | вход          | Вход внешнего прерывания. Только<br>входной контакт<br>Вывод порта A разред 1/                    | 24    | 26                                        | PD1/CAP2                                 | вход/выход         | Двунаправленный порт общ<br>назначения, разряд 1/Вход схе<br>осурасти 2                                                  | его          |
| 4                      | 4                                   | PA1/T0CLK             | вход          | Вход тактового сигнала для таймера 0 и<br>внешнего прерывания (T0CKIF). Только<br>входной контакт | 25    | 27                                        | PD2/PWM1                                 | вход/выход         | Захвата 2<br>Двунаправленный порт общ<br>назначения, разряд 2/Выход схемы Ш<br>1                                         | ero          |
| 5                      | 5                                   | PA2/RX/DT             | вход/выход    | Вывод порта А, разряд 2/<br>Вход асинхронного приемника/                                          | 26    | 28                                        | PD3/PWM2                                 | вход/выход         | Двунаправленный порт общ<br>назначения, разряд 3/Выход схемы Ш<br>2                                                      | им           |
|                        |                                     |                       |               | синхронном режиме USART<br>Вывод порта А, разряд 3/                                               | 27    | 29                                        | PD4/T1CLK                                | вход/выход         | Двунаправленный порт общ<br>назначения, разряд 4/<br>Вхол внешней тактовой настоты Timer                                 | ero          |
| 6                      | 6                                   | PA3/TX/CK             | вход/выход    | Выход асинхронного передатчика/<br>Вход (выход) тактовых импульсов в<br>синхронном режиме USART   | 28    | 30                                        | PD5/T2CLK                                | вход/выход         | Двунаправленный пототы плет<br>Двунаправленный потот общ<br>назначения, разряд 5/<br>Вход внешней тактовой частоты Timer | iero         |
| 7                      | 7                                   | PA4                   | вход/выход    | Вывод порта А, разряд 4                                                                           | 20    | 31                                        | PD6                                      | вход/выход         | Двунаправленный порт общ                                                                                                 | ero          |
| 8                      | 8                                   | PA5                   | вход/выход    | Вывод порта А, разряд 5                                                                           |       |                                           |                                          | arrent a arrent    | назначения, разряд 6                                                                                                    | 0.50         |
| HOPT C                 | – паралл                            | ельный двунаправл     | пенныи порт   | Дополнительное назначение                                                                         | 30    | 32                                        | PD7                                      | вход/выход         | назначения, разряд 7                                                                                                    | ,ero         |
| ввода/в                | вывода со                           | вмещен с Ації         |               | Выводов:<br>Двунаправленный порт общего<br>назначения разрая 0/Анадогорый канал 0                 | Пор   | та E – пара<br>а/вывода                   | аллельный двунапра                       | вленный порт       | Дополнительное назначение<br>выводов:                                                                                    |              |
| 11                     | 13                                  | PC0/ADC0/Vref+        | вход/выход    | АЦП/<br>Вход верхнего опорного напряжения АШП                                                     | 33    | 35                                        | PE0                                      | вход/выход         | Двунаправленный порт общ<br>назначения, разряд 0                                                                         | ero          |
|                        |                                     |                       |               | Двунаправленный порт общего                                                                       | 34    | 36                                        | PE1                                      | вход/выход         | двунаправленный порт оощ<br>назначения, разряд 1                                                                         | ,ero         |
| 12                     | 14                                  | PC1/ADC1/Vref-        | вход/выход    | назначения разряд 1/Аналоговый канал 1<br>АЦП/                                                    | 35    | 37                                        | PE2                                      | вход/выход         | Двунаправленный порт общ<br>назначения, разряд 2                                                                         | jero         |
| <u> </u>               |                                     |                       |               | Вход нижнего опорного напряжения АЦП                                                              | 36    | 38                                        | PE3                                      | вход/выход         | Двунаправленный порт общ<br>назначения, разряд 3                                                                         | jero         |
| 15                     | 17                                  | PC2/ADC2              | вход/выход    | назначения разряд 2/Аналоговый канал 2                                                            | Инт   | рфейс СА                                  | N                                        |                    |                                                                                                    | _            |
|                        |                                     |                       |               | АЦП/                                                                                              | 40    | 42                                        | CAN_TX                                   | выход              | Выход контроллера интерфейса CAN                                                                                         | _            |
|                        |                                     |                       |               | Двунаправленный порт общего                                                                       | 39    | 41                                        | CAN_RX                                   | вход               | Вход контроллера интерфейса CAN                                                                                          |              |
| 16                     | 18                                  | PC3/ADC3              | вход/выход    | назначения разряд 3/Аналоговый канал 3<br>АЦП/                                                    | Пит   | ание и упр                                | авление                                  | 1                  |                                                                                                    | 903          |
| 17                     | 19                                  | PC4/ADC4              | вход/выход    | Двунаправленный порт общего<br>назначения разряд 4/Аналоговый канал 4                             | 32,   | 1 34, 43                                  | Ucc                                      | напряжение питания | кристалла                                                                                                    | ena          |
|                        |                                     |                       |               | АЦП/                                                                                              | 14    | 16                                        | AUcc                                     | напряжение питания | кристалла                                                                                                    |              |
| 18                     | 20                                  | PC5/ADC5              | вход/выход    | назначения разряд 5/Аналоговый канал 5                                                            | 2, 1  | 31 23, 33                                 | GND                                      | общий              | Общий                                                                                                    |              |
|                        |                                     |                       |               | AUII/                                                                                             | 13    | 15                                        | AGND                                     | общий              | Общий АЦП                                                                                                    | _            |

| Номер<br>вывода корпуса | Контактная<br>площадка<br>кристалла | Обозначение<br>вывода | Тип<br>вывода | Назначение<br>выводов                              |  |
|-------------------------|-------------------------------------|-----------------------|---------------|----------------------------------------------------|--|
| 38                      | 40                                  | TEST                  | вход          | Вывод, используемый при тестировании<br>микросхемы |  |
| 37                      | 39                                  | nMCLR                 | вход          | Вход внешнего сброса кристалла                     |  |
| -                       | 11, 12                              | ÷                     | -             | Не используются                                    |  |

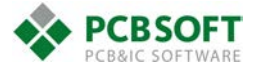

Открываем программу, по умолчанию её можно найти через меню «Пуск», папка Cadence-Release 17.2-OrCAD Products-Library Builder. Для начала нужно зайти в общие настройки Settings-Part Libraries

| 411             |                | S                    | etup Form       |                | ?               |
|-----------------|----------------|----------------------|-----------------|----------------|-----------------|
| Library Builder | Symbol Exports | Layout Exports       | PCB Settings    | Table Headings | Directory Setup |
|                 | Projects Defa  | ult Path             |                 |                |                 |
|                 | D:\Programs    |                      | uilderProjects; |                |                 |
|                 |                | 200 Million          |                 |                |                 |
|                 |                |                      |                 |                |                 |
| STEP Part Bro   | wser           |                      |                 |                | Browse          |
| Step Export Dir | ectory D:\Pro  | grams\Cadence\SPBE   | Data\STEP       |                | Browse          |
|                 |                |                      |                 |                |                 |
|                 | Configu        | re OrCAD Capture Hoo | kUp Scripts     |                | Configure       |
|                 |                |                      |                 |                |                 |
|                 |                |                      |                 |                |                 |
|                 |                | Save                 | Cancel          |                |                 |
|                 |                | Jave                 | Cancer          |                |                 |
|                 |                |                      |                 |                |                 |

На закладке Library Builder можно указать путь по умолчанию для создания новых проектов, а также папку со STEP моделями (STEP Export Directory), в которою они будут сохраняться. В этом случае и дальше, следует указывать такие же папки, как и те, с которыми работает редактор печатных плат (параметр steppath в User Preferences редактора).

В строке STEP Part Browser указывается путь к программе, которая будет использоваться для просмотра 3D-моделей.

На закладке **Symbols Exports** выбирается стиль для оформления символов, настройка которого будет рассмотрена немного позже, и директория куда по умолчанию будет предлагаться сохранять экспортированные в Capture символы.

На закладке Layout Export указываются пути к папкам с контактными площадками и посадочными местами, которые использует PCB Designer и папку для их извлечения (параметры padpath и psmpath в User Preferences редактора).

Это основные настройки, которые стоит выполнить в этом меню. Производит их и нажимаем **Save**.

Затем начинаем создание символа, воспользовавшись командой File-New-Symbol from PDF. Откроется окно

|                  | ? ×                                                                                    |                                                                                                    |
|------------------|----------------------------------------------------------------------------------------|----------------------------------------------------------------------------------------------------|
| Part Name        | 1886BE5                                                                                |                                                                                                    |
| Project Location |                                                                                        |                                                                                                    |
| C:\Users\Bam Ma  | cDuck\Desktop\SymbolFromPDF\1886BE5 v                                                  | Browse                                                                                                    |
| Select PDF File  | n MacDuck\Desktop\SymbolFromPDF\1886BE5.pdf                                            | Browse                                                                                                    |
| Use Symbol C     |                                                                                        |                                                                                                    |
|                  | OK                                                                                     | Canaal                                                                                                    |
|                  | Part Name [<br>Project Location<br>C:\Users\Bam Ma<br>Select PDF File<br>Use Symbol Co | Create New Project Part Name 1886BE5 Project Location C:\Users\Bam MacDuck\Desktop\SymbolFromPDF\1886BE5  Select PDF File m MacDuck\Desktop\SymbolFromPDF\1886BE5.pdf Use Symbol Creation Assistant to create symbol |

В нем нужно указать название нового компонента, расположение создаваемых файлов и выбрать PDF, которое будет загружено в программу. Также вы можете включить справку при создании, отметив пункт **Use Symbol...** 

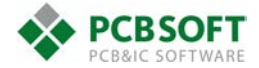

После нажатия на **OK**, будет создан проект компонента и откроется выбранный PDF-документ. Для переключения между отображениями документа, таблицы выводов (**ScratchPad**), символа и посадочного места компонента, используются следующие кнопки из стандартной панели сверху

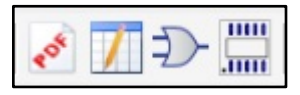

(Если по какой-то причине вы их не видите, проверьте наличие панели через View-Toolbars-Standard.)

Окно программы будет выглядеть приблизительно следующим образом

| File Edit View Tools Data Window Settings Help                                                                                                    |                                                                                                    | - 6 ×                                                                                                    |
|----------------------------------------------------------------------------------------------------|----------------------------------------------------------------------------------------------------|----------------------------------------------------------------------------------------------------|
| 🗋 🗁 🛃 🔥 🔁 📆 🧒 🖞 ac 🧹 🌭 🗛 🕂 🕲 🗇 🕼 🔍                                                                                                    | Pin Sequence                                                                                                    |                                                                                                    |
| Columns Standard                                                                                                    | Section Create New      Style OrCAD_Capture      Show Pin Name Only                                                                                                    |                                                                                                    |
| Ansate and a support of a support of | <page-header><page-header><page-header><section-header><section-header><image/><section-header><section-header></section-header></section-header></page-header></page-header></page-header> | Data Preview  Det Discours  Preview  Preview Preview  Preview Preview Previ |
| ٢                                                                                                    |                                                                                                    |                                                                                                    |

Перейдем в PDF к таблице выводов и выберем команду **Select Area** из панели **PDFExtraction** (ниже она представлена горизонтально для удобства отображения, на рисунке выше она находится вдоль левого края)

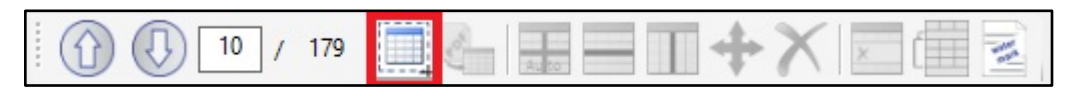

После этого нам предложат отметить формат данных, которые мы собираемся извлекать из документа

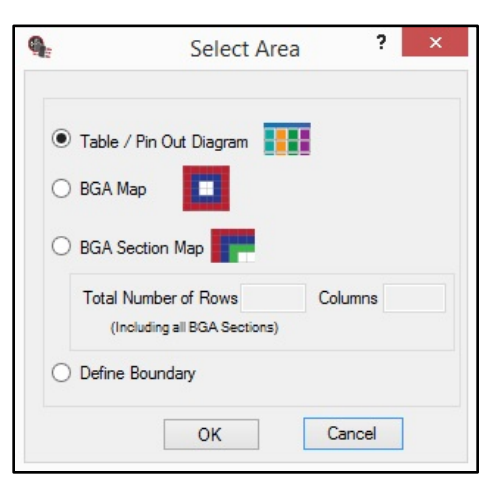

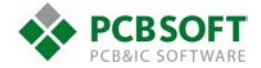

Первый вариант предполагает таблицу выводов, перенос информации пройдет втоматически, второй и третий – различные виды диаграмм для BGA компонентов, а четвертый – позволит указать количество столбцов и строк в новой таблице. Нам подходит первый вариант, выбираем его и обводим курсором первую часть таблицы в PDF. После этого извлеченные данные появятся в окне **Data Preview** справа, при необходимости вы можете поменять местами строки со столбцами, или переставить столбцы в обратной последовательности, отмечая пункты **Flip Rows** with Cols или Mirror Columns.

| Data Preview           Ettact         Clear Data         Flip Rows with Cols         Mirror Columns |    |                      |            |                         |  |
|----------------------------------------------------------------------------------------------------|----|----------------------|------------|-------------------------|--|
| ><5@ 2K2>40 :>@?CA0                                                                                 |    | 1>7=0G5=85 2K2>40    | 8? 2K2>40  | 07=0G5=85 2K2>4>2       |  |
| 42                                                                                                  | 44 | OSC1                 | 2E>4       | -E>4 4;O A83=0;>2 B0:B> |  |
| 1                                                                                                   | 1  | OSC2                 | 2KE>4      | -KE>4 >1@0B=>9 A2078    |  |
| >@B A 22>40/2K2>40                                                                                  | 1. | ?0@0;;5;L=K9 42C=0?@ | ?>@B       | ~>?>;=8B5;L=>5 =07=0G   |  |
| 3                                                                                                   | 3  | PA0/INT              | 2E>4       | -K2>4 ?>@B0 -, @07@0    |  |
| 4                                                                                                   | 4  | PA1/TOCLK            | 2E>4       | -K2>4 ?>@B0 -, @07@0    |  |
| 5                                                                                                   | 5  | PA2/RX/DT            | 2E>4/2KE>4 | -K2>4 ?>@B0 -, @07@0    |  |
| 6                                                                                                   | 6  | PA3/TX/CK            | 2E>4/2KE>4 | -K2>4 ?>@B0 -, @07@0    |  |
| 7                                                                                                   | 7  | PA4                  | 2E>4/2KE>4 | -K2>4 ?>@B0 -, @07@0    |  |
| 8                                                                                                   | 8  | PA5                  | 2E>4/2KE>4 | -K2>4 ?>@B0 -, @07@0    |  |
| >@BC 22>40/2K2>40                                                                                   | -  | ?0@0;;5;L=K9 42C=0?@ | ?>@B       | ~>?>;=8B5;L=>5 =07=0G   |  |
| 11                                                                                                  | 13 | PC0/ADC0/Vref+       | 2E>4/2KE>4 | ~2C=0?@02;5==K9 ?>@     |  |
| 12                                                                                                  | 14 | PC1/ADC1/Vref-       | 2E>4/2KE>4 | ~2C=0?@02;5==K9 ?>@     |  |
| 15                                                                                                  | 17 | PC2/ADC2             | 2E>4/2KE>4 | ~2C=0?@02;5==K9 ?>@     |  |
| 16                                                                                                  | 18 | PC3/ADC3             | 2E>4/2KE>4 | ~2C=0?@02;5==K9 ?>@     |  |
| 17                                                                                                  | 19 | PC4/ADC4             | 2E>4/2KE>4 | ~2C=0?@02;5==K9 ?>@     |  |
| 18                                                                                                  | 20 | PC5/ADC5             | 2E>4/2KE>4 | ~2C=0?@02;5==K9 ?>@     |  |

Программа не поддерживает русские символы, но это не мешает получить нумерацию и обозначения, выполненные на английском, все лишнее можно будет удалить на следующем шаге. Убедившись, что все данные со страницы выделены верно, нажимаем кнопку **Extract**, после этого информация о выводах будет передана в общую таблицу - **ScratchPad**. Извлеченную информацию можно редактировать в окне предварительного просмотра

(Data Preview) с помощью команд из панели PDFExtraction, например, добавлять строки или столбцы, удалять и перемещать их, но, на наш взгляд проще проводить эту работу в ScratchPad. Теперь, повторив выделение и экстракцию для частей таблицы с различных листов PDF, мы получим таблицу выводов в ScratchPad следующего вида:

| -Select- | -Select- | -Select-                     | -Select-   | -Select-                             |
|----------|----------|------------------------------|------------|--------------------------------------|
| ><5@     | →>=B0:B  | 1>7=0G5=85 2K2>40            | 8? 2K2>40  | 07=0G5=85 2K2>4>2                    |
| 42       | 44       | OSC1                         | 2E>4       | -E>4 4;O A83=0;>2 B0:B>2>9 A8=E@>=87 |
| 1        | 1        | OSC2                         | 2KE>4      | -KE>4 >1@0B=>9 A2O78 4;O 2=5H=53> :  |
| >@B      | 1.       | ?0@0;;5;L=K9 42C=0?@02;5==K9 | ?>@B       | ~>?>;=8B5;L=>5 =07=0G5=85 2K2>4>2:   |
| 3        | 3        | PA0/INT                      | 2E>4       | -K2>4 ?>@B0 -, @07@O4 0/ -E>4 2=5H=  |
| 4        | 4        | PA1/TOCLK                    | 2E>4       | -K2>4 ?>@B0 -, @07@O4 1/ -E>4 B0:B>2 |
| 5        | 5        | PA2/RX/DT                    | 2E>4/2KE>4 | -K2>4 ?>@B0 -, @07@O4 2/ -E>4 0A8=E  |
| 6        | 6        | PA3/TX/CK                    | 2E>4/2KE>4 | -K2>4 ?>@B0 -, @07@O4 3/ -KE>4 0A8=  |
| 7        | 7        | PA4                          | 2E>4/2KE>4 | -K2>4 ?>@B0 -, @07@O4 4              |
| 8        | 8        | PA5                          | 2E>4/2KE>4 | -K2>4 ?>@B0 -, @07@O4 5              |
| >@B      | 4        | ?0@0::5:L=K9 42C=0?@02:5==K  | ?>@B       | ~>?>;=8B5;L=>5 =07=0G5=85 2K2>4>2:   |
| 11       | 13       | PC0/ADC0/Vref+               | 2E>4/2KE>4 | ~2C=0?@02;5==K9 ?>@B >1I53> =07=0G   |
| 12       | 14       | PC1/ADC1/Vref-               | 2E>4/2KE>4 | ~2C=0?@02;5==K9 ?>@B >1I53> =07=0G   |
| 15       | 17       | PC2/ADC2                     | 2E>4/2KE>4 | ~2C=0?@02;5==K9 ?>@B >1I53> =07=0G   |
| 16       | 18       | PC3/ADC3                     | 2E>4/2KE>4 | ~2C=0?@02;5==K9 ?>@B >1I53> =07=0G   |
| 17       | 19       | PC4/ADC4                     | 2E>4/2KE>4 | ~2C=0?@02;5==K9 ?>@B >1I53> =07=0G   |
| 18       | 20       | PC5/ADC5                     | 2E>4/2KE>4 | ~2C=0?@02;5==K9 ?>@B >1I53> =07=0G   |
| ><5@     | →>=B0:B  | 1>7=0G5=85 2K2>40            | 8? 2K2>40  | 07=0G5=85 2K2>4>2                    |
| 19       | 21       | PC6/ADC6                     | 2E>4/2KE>4 | ~2C=0?@02;5==K9 ?>@B >1I53> =07=0G   |
| 20       | 22       | PC7/ADC7                     | 2E>4/2KE>4 | ~2C=0?@02;5==K9 ?>@B >1I53> =07=0G   |
| >@B0     | D -      | ?0@0;;5;L=K9 42C=0?@02;5==K  | ?>@B       | ~>?>;=8B5;L=>5 =07=0G5=85 2K2>4>2:   |
| 23       | 25       | PD0/CAP1                     | 2E>4/2KE>4 | ~2C=0?@02;5==K9 ?>@B >1I53> =07=0G   |
| 24       | 26       | PD1/CAP2                     | 2E>4/2KE>4 | ~2C=0?@02;5==K9 ?>@B >1I53> =07=0G   |
| 25       | 27       | PD2/PWM1                     | 2E>4/2KE>4 | ~2C=0?@02;5==K9 ?>@B >1I53> =07=0G   |
|          |          |                              |            |                                      |

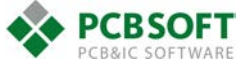

Переход к ScratchPad выполняется нажатием соответствующей кнопки

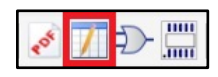

В PDF можно было обводить только несколько столбцов из таблицы, например без столбца «Назначения выводов», в нашем же случае были загружены все, и теперь нужно удалить строки и столбцы, информация в которых не используется при создании символа, либо отображается некорректно. Для этого можно выделить нужную ячейку и в меню, вызываемом щелчком правой кнопки мыши (ПКМ), выбрать пункты **Delete Row(s)** или **Delete Column**. Если вам необходимо сохранить информацию о направлении сигналов у вывода, то можно использовать команду автозамены **Edit-Find/Replace** и поменять выражение «**E>4/2KE>4**», соответствующее «вход/выход», на «**Bidir**», что обозначает двунаправленные выводы в программах Cadence. Так же можно поступить и остальными выводами, используя обозначения **Input**, **Output**, **NC**, **Ground**, **Analog**. Не обязательно делать это на этом этапе, на следующем шаге Library Builder поможет заполнить всё верно. Сейчас же укажем из выпадающих списков в заголовках столбцов их название, поменяем нечитаемые значения на понятные нам (I – Input, O – Output) и получим таблицу похожую на следующую

| Number        | Pin Name       | Direction |  |
|---------------|----------------|-----------|--|
| 42            | OSC1           | 1         |  |
| 1             | OSC2           | 0         |  |
| 3             | PA0/INT        | 1         |  |
| 4             | PA1/TOCLK      | 1         |  |
| 5             | PA2/RX/DT      | Bidir     |  |
| 6             | PA3/TX/CK      | Bidir     |  |
| 7             | PA4            | Bidir     |  |
| 8             | PA5            | Bidir     |  |
| 11            | PC0/ADC0/Vref+ | Bidir     |  |
| 12            | PC1/ADC1/Vref- | Bidir     |  |
| 15            | PC2/ADC2       | Bidir     |  |
| 16            | PC3/ADC3       | Bidir     |  |
| 17            | PC4/ADC4       | Bidir     |  |
| 18            | PC5/ADC5       | Bidir     |  |
| 19            | PC6/ADC6       | Bidir     |  |
| 20            | PC7/ADC7       | Bidir     |  |
| 23            | PD0/CAP1       | Bidir     |  |
| 24            | PD1/CAP2       | Bidir     |  |
| 25            | PD2/PWM1       | Bidir     |  |
| 26            | PD3/PWM2       | Bidir     |  |
| 27            | PD4/T1CLK      | Bidir     |  |
| 28            | PD5/T2CLK      | Bidir     |  |
| 29            | PD6            | Bidir     |  |
| 30            | PD7            | Bidir     |  |
| 33            | PE0            | Bidir     |  |
| 34            | PE1            | Bidir     |  |
| 35            | PE2            | Bidir     |  |
| 36            | PE3            | Bidir     |  |
| 40            | CAN_TX         | 0         |  |
| 39            | CAN_RX         | 1         |  |
| 9, 22, 32, 41 | UCC            |           |  |
| 14            | AUCC           |           |  |
| 2, 10, 21, 31 | GND            |           |  |
| 13            | AGND           |           |  |
| 38            | TEST           | 1         |  |
| 37            | nCLR           | 1         |  |

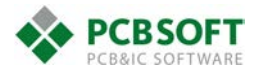

Теперь передадим эту информацию непосредственно в символ компонента командой **Copy Data to Symbol View** из меню **Data**. Если всё сделано верно, тут же запустится проверка на ошибки, и мы увидим окно для их исправления:

| 9                                         |                                                                                                    | Check                               | Check Form ? ×                                                                                        |               |  |  |  |
|-------------------------------------------|----------------------------------------------------------------------------------------------------|-------------------------------------|----------------------------------------------------------------------------------------------------|---------------|--|--|--|
| 1886BE5 con                               | tains 36 pin(s) with errors / warnings                                                                        | Rows                                | Column: Direction                                                                                     |               |  |  |  |
| Error Type<br>ERROR<br>WARNING<br>WARNING | Message<br>Invalid string in pin direction<br>Pin function is not specified<br>Pin direction is not specified | 2<br>3<br>4<br>29<br>30<br>35<br>36 | Details       For Pin name 'OSC1', Pin direction       is not valid.       Actions       Change Value | Current Value |  |  |  |
| <                                         |                                                                                                    | >                                   |                                                                                                    |               |  |  |  |

Начиная со списка слева, где указана ошибка о том, что направление вывода указано неверно, мы видим информацию о строках с ошибками, подробное объяснение, текущее значение параметра и предложенный вариант решения. Можно поменять значение (действие Change Value) на одно из списка. Меняем «I» на принятое в программе «Input», нажимая Apply Select. После меняем «O» на «Output», для цепей «Земли» указываем значение «Ground», для питания – «Power». Подобным же образом исправляем предупреждения об отсутствии направления сигнала у выводов и обозначения их функционального назначения.

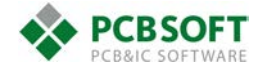

Помимо всего, программа укажет на дублирующийся названия выводов. В некоторых случаях можно предпочесть оставить все как есть, выбран соответствующие пункты из предложенных вариантов (Accept pin direction, Accept duplicate pin name, Accept empty pin function и т.д.). В нашем случае же, позволим программе добавить нумерацию в названия.

Программа автоматически разнесет выводы, перечисленные через запятую, на отдельные строки. Командой **Data-Sort** можно отсортировать выводы по выбранному параметру. В итоге мы получим полностью исправленный список:

|    |    | Number | Pin Name  | Direction | Function | Pin<br>Group |
|----|----|--------|-----------|-----------|----------|--------------|
| Þ. | 1  | 1      | OSC2      | Output    |          |              |
|    | 2  | 2      | GND_1     | Ground    |          |              |
|    | 3  | 3      | PA0/INT   | Input     |          |              |
|    | 4  | 4      | PA1/TOC   | Input     |          |              |
|    | 5  | 5      | PA2/RX/   | Bidir     |          |              |
|    | 6  | 6      | PA3/TX/   | Bidir     |          |              |
|    | 7  | 7      | PA4       | Bidir     |          |              |
|    | 8  | 8      | PA5       | Bidir     |          |              |
|    | 9  | 9      | UCC_1     | UNSPEC    |          |              |
|    | 10 | 10     | GND_2     | Ground    |          |              |
|    | 11 | 11     | PC0/ADC   | Bidir     |          |              |
|    | 12 | 12     | PC1/ADC   | Bidir     |          |              |
|    | 13 | 13     | AGND      | Ground    |          |              |
|    | 14 | 14     | AUCC      | UNSPEC    |          |              |
|    | 15 | 15     | PC2/ADC2  | Bidir     |          |              |
|    | 16 | 16     | PC3/ADC3  | Bidir     |          |              |
|    | 17 | 17     | PC4/ADC4  | Bidir     |          |              |
|    | 18 | 18     | PC5/ADC5  | Bidir     |          |              |
|    | 19 | 19     | PC6/ADC6  | Bidir     |          |              |
|    | 20 | 20     | PC7/ADC7  | Bidir     |          |              |
|    | 21 | 21     | GND_3     | Ground    |          |              |
|    | 22 | 22     | UCC_2     | UNSPEC    |          |              |
|    | 23 | 23     | PD0/CAP1  | Bidir     |          |              |
|    | 24 | 24     | PD1/CAP2  | Bidir     |          |              |
|    | 25 | 25     | PD2/PW    | Bidir     |          |              |
|    | 26 | 26     | PD3/PW    | Bidir     |          |              |
|    |    | 07     | DD 4 (TAC | D: It     |          |              |

Можно самостоятельно редактировать значения в ячейках при режиме Edit Symbol Table

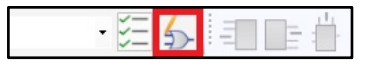

Переключившись в режим размещения выводов Edit Symbols Graphics, мы получим доступ к командам размещения выбранных выводов с той или иной стороны символа или в указанное курсором место.

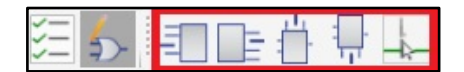

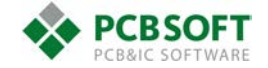

На этом моменте стоит сохранить проделанную работу и ненадолго закрыть символ, File-Close. После этого появится доступ к настройкам символов по умолчанию, Settings-Symbol Style Settings... Попробуем различные варианты и выберем тот, который устраивает нас больше всего.

| Условная сетка для размещения выводов                    |
|----------------------------------------------------------|
| Относительная длина выводов                              |
| Расстояние от крайних выводов до левой\правой границы    |
| Расстояние от крайних выводов до верхней\нижней границы  |
| Минимальная ширина символа                               |
| Минимальная высота символов                              |
| Высота шрифта у текста символа                           |
| Высота шрифта у свойств символа                          |
| Высота шрифта у номера вывода                            |
| Смещение положения номера относительно конца вывода по   |
| Смещение положения номера относительно конца вывода по   |
| Высота текста у имени вывода                             |
| Смещение положения названия относительно вывода по оси Х |
| Смещение положения названия относительно вывода по оси У |
| Дополнительное смещение для имени у выводов с графикой   |

| Styles                  |    |          |
|-------------------------|----|----------|
| Symbol Styles           |    |          |
| my1                     | *  | Save Sty |
| Pin Grid                | 1  | v        |
| Pin Wisker              | 1  | ~        |
| Left Right Space        | 2  |          |
| Top Bottom Space        | 4  |          |
| Body Width Min          | 6  |          |
| Body Height Min         | 4  |          |
| Body Text Height        | 64 |          |
| Body Property Height    | 30 |          |
| Pin Number Height       | 50 |          |
| Pin Number Offset X     | 50 |          |
| Pin Number Offset Y     | 25 |          |
| Pin Name Height         | 50 |          |
| Pin Name Offset X       | 0  |          |
| Pin Name Offset Y       | 0  |          |
| Pin Name Offset Add     | 50 |          |
| Exp_Colors              |    |          |
| Exp_Font_Name           | 0  |          |
| Exp_Body_Color          | 0  |          |
| Exp_Body_Label_Color    | 0  |          |
| Exp_Body_Property_Color |    |          |
| Exp_Pin_Color           |    |          |
| Exp_Pin_Label_Color     |    |          |
| Exp_Pin_Property_Color  |    |          |

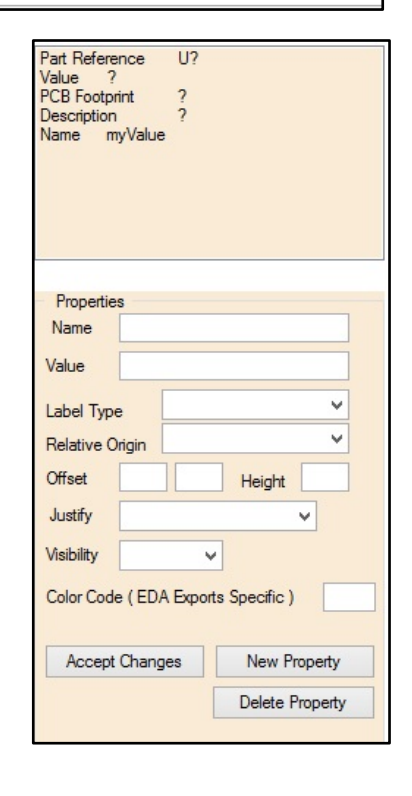

В правой части меню справа перечислены свойства символа и их характеристики: название, значение, тип, положение точки привязки у текста и точки привязки у графики символа, относительно которой свойство будет размещаться, также можно изменить видимость параметра.

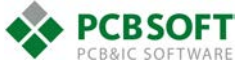

После выполнения настроек, сохраним их и откроем вновь наш символ. Выполним размещение выводов на символе использую команду из панели инструментов **Symbol View** или из меню вызываемом щелчком **ПКМ** 

| 10  | BO5 (4) |                            |
|-----|---------|----------------------------|
| 18  | PC5/A   | Auto Assign by Rules       |
| 19  | PC6/A   | Assign to Left             |
| 20  | PC7/A   | Assign to Pight            |
| 21  | GND     | Assign to Right            |
| 21  | GIND_   | Assign to Top              |
| 22  | UCC_2   | Assign to Bottom           |
| 23  | PD0/C   | Unassign All               |
| 24  | PD1/C   | Curran Calanta d           |
| 25  | PD2/P   | Swap Selected              |
| 2.5 | 1021    | Make Injected/Hidden       |
| 26  | PD3/P   | Make Uniniected / Unhidden |
| 27  | PD4/T   | Select Ding and Drop       |
| 28  | PD5/T   |                            |
| 29  | PD6     | Sort                       |
| 30  | PD7     | Edit Table Data            |

В этом меню есть команда автоматического размещения выводов на символе в зависимости от их функционального значения (Auto Assign by Rules), есть возможность погасить выводы (Make Hidden) или разместить их вручную (Select Pins and Drop). После размещения можно также вручную перетаскивать выводы на символе в режиме редактирования графики. Или поменять параметры символа вызвав меню нажатие ПКМ на рисунке и выбрав пункт Edit Symbol Properties...

| 42 0501 -    | 0602                      | 1  |
|--------------|---------------------------|----|
| 38           | Unassign Pin(s)           |    |
| 37           | Swap Selected             |    |
| nCLR         | Shift Selected Pins       | •  |
| PA0/IN1      | Move Pins to Section      |    |
|              | Change Pin Function       |    |
|              | Crossprobe to Footprint   |    |
| 39<br>CAN_R> | Edit Symbol Properties    |    |
|              | Configure Symbol Sections |    |
|              | Add / Edit Text           |    |
|              |                           | 11 |

Если ваш символ имеет несколько секций, воспользуйтесь командой **Configure Symbol Section** предварительно создав новую через панель инструментов **Symbol View.** В нашем случае этого не требуется.

| Section | 1          | • | Style | my1 | • |
|---------|------------|---|-------|-----|---|
|         | Create New |   |       |     |   |

Включение и выключение сетки, а также задание размеров символа выполняется на небольшой панели справа. В описании на микросхему присутствует рекомендованный символ, сделаем похожий, используя все описанные выше инструменты

| " · · · · " |   |
|-------------|---|
|             |   |
| W           |   |
| 10          |   |
| н           |   |
| 31          |   |
|             | I |

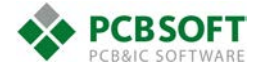

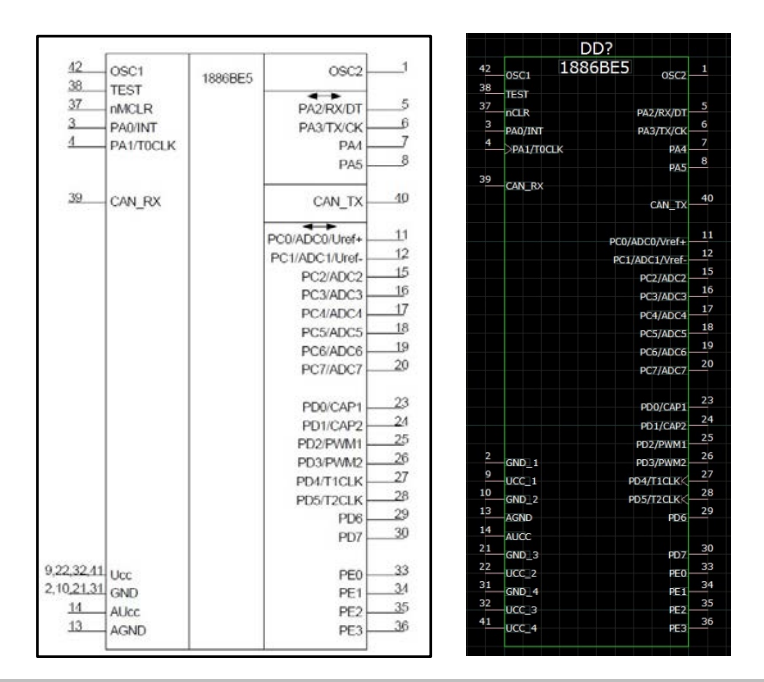

**Примечание**: Перед первым экспортом символа, следует убедиться в правильной настройке переменной среды **PATH**. В нашем случае она будет указывать Library Builder где находится OrCAD Capture для его запуска в процессе экспорта. Для этого откройте список переменных сред Windows (**Система-Дополнительные параметры системы-Переменные среды...**) найдите переменную **PATH**, перейдите к её редактированию и, при необходимости, добавьте в неё путь вида **<папка установки 17.2>\tools\bin** или **%CDSROOT%\tools\bin**. Сохраните изменения, нажав **OK**.

| зовательской переменной 🗙              |
|----------------------------------------|
| PATH                                   |
| Jibutil\bin %CDSROOT%\tools\bin %CDSRC |
| ОК Отмена                              |
|                                        |

После этого пробуем экспортировать символ в Capture, выполнив команду File-Export\_OrCAD Capture Symbols... Можно выбрать опции экспортировать свойства без значения как невидимые (Export Properties with No Properties with No Value as Not Visible), замену уже существующего символа в библиотеке (Replace Part In Library) и открытие в Capture нового символа (Open Capture After Export)

| 9                    | OrCAD Capture                | e Export       | ? ×    |
|----------------------|------------------------------|----------------|--------|
| Defaults / Setup     |                              |                |        |
| Library Directory    | C:\Users\Bam MacDuck\Desktop |                | Browse |
| Library Name (the na | me of the OLB file) 1886BE5  | 1              |        |
| Export Propertie     | with No Value as Not Visible |                |        |
| Replace Part In      | Library                      |                |        |
| Export Body Pat      | ns as Thick Line Width       |                |        |
| Open Capture A       | ter Export                   |                |        |
| Export completed     | successfully.                |                |        |
|                      | Export Invoke C              | Capture Cancel |        |
|                      |                              |                |        |

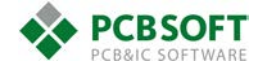

После открытия символа в Capture можно отметить, что форматирование текста, положение номера и названия выводов не сохранилось. Так же при отсутствии в Capture необходимых настроек по умолчанию, понадобится заменить шрифты на поддерживающие русский язык и советующие ГОСТ. Добавим разделительные линии и увеличим ширину символа, и в итоге получим символ, который гарантированно совпадает с описанием компонента в отношении нумерации и названия выводов.

|           | DD?                                   | - 1 |   |
|-----------|---------------------------------------|-----|---|
| 42        | 1886ÂÅ5 1                             | - 1 |   |
| 38        |                                       |     |   |
| 37        | IEST 5                                |     |   |
| 3         | nCLR PA2/RX/DI                        | - 1 |   |
| . 4       | PA0/INT PA3/TX/CK                     | - 1 |   |
| ·         | PA1/T0CLK PA4                         |     |   |
| 30        | PA5 -                                 |     |   |
| . 55      | CAN_RX                                | - 1 |   |
| •         | CAN_TX 40                             |     | • |
| •         | · · · · · · · · · · · · · · · · · · · |     |   |
| · ·       | PC0/ADC0/Vref+                        |     | • |
| • •       | PC1/ADC1/Vref-                        |     |   |
| • •       | PC2/ADC2                              |     |   |
| • •       | PC3/ADC3                              |     |   |
| : : : : · | PC4/ADC4                              |     |   |
|           | PC5/ADC5                              |     |   |
| • •       | PC6/ADC6 –19                          |     |   |
| · ·       | PC7/ADC7                              |     |   |
|           |                                       |     |   |
| : ::      | PD0/CAP1 23                           |     |   |
| a a .     | PD1/CAP2 24                           |     |   |
| • •       | PD2/PWM125 .                          | - 1 |   |
| . 2       | GND 1 PD3/PWM2 26                     |     |   |
| . 9       | UCC 1 PD4/T1CLK                       | - 1 |   |
| . 10      | GND 2 PD5/T2CLK                       |     |   |
| . 13      | AGND PD6 29                           | - 1 | • |
| . 14      | AUCC                                  |     |   |
| . 21      | GND 3 PD7 _30                         |     |   |
| . 22      | UCC 2 PE0 _33                         |     |   |
| . 31      | GND 4 PF134                           | - 1 |   |
| . 32      | UCC 3 PF2 _35                         |     |   |
| . 41      | UCC 4                                 |     |   |
|           |                                       |     |   |
|           |                                       |     |   |

| 42       OSC1       18868E5       OSC2       1         38       TEST       -       -       -       -       -       -       -       -       -       -       -       -       -       -       -       -       -       -       -       -       -       -       -       -       -       -       -       -       -       -       -       -       -       -       -       -       -       -       -       -       -       -       -       -       -       -       -       -       -       -       -       -       -       -       -       -       -       -       -       -       -       -       -       -       -       -       -       -       -       -       -       -       -       -       -       -       -       -       -       -       -       -       -       -       -       -       -       -       -       -       -       -       -       -       -       -       -       -       -       -       -       -       -       -       -       -       -       -       -       -                            | • •          | • • • • • • • | DD?     |                    |
|----------------------------------------------------------------------------------------------------|--------------|---------------|---------|--------------------|
| 38       05C7       5         37       nCLR       PA2/RX/DT       5         32       PA0/INT       PA3/TX/CK       6         4       PA1/TOCLK       PA4       7         39       CAN/RX       CAN_IRX       40         11       PC0/ADC0/Vref+       11       12         12       PC1/ADC1/Vref-       15       16         13       PC1/ADC1/Vref+       17       17         14       PC5/ADC3       17       17         15       PC6/ADC6       19       16         16       PC7/ADC7       18       17         17       PC6/ADC6       19       17         18       PC5/ADC5       18       17         19       PC6/ADC6       19       20         10       GND_1       PD3/PWN2       25         12       GND_2       27       20         14       AUC       PD5/T2CLK       28         12       GND_3       PD7       30         21       GND_4       PE1       34         22       UCC_3       PE2       36         31       UCC_4       PE3       36 <td>42</td> <td>051</td> <td>1886BE5</td> <td></td> | 42           | 051           | 1886BE5 |                    |
| $\begin{array}{c ccccccccccccccccccccccccccccccccccc$                                                                                                    | . <u>38</u>  | TEST          |         |                    |
| $\begin{array}{c ccccccccccccccccccccccccccccccccccc$                                                                                                    | . <u>37</u>  | nCIR          |         | · PA2/PX/AT 5.     |
| 4       PA1/TOCLK       PA4       7         39       CAN_RX:       PA5       8         39       CAN_RX:       CAN_TX       40         11       PC0/ADC0/Vref+       11       12         PC1/ADC1/Vref-       15       15       16         PC2/ADC2       16       17       16       17         PC4/ADC4       18       PC5/ADC5       19       16         PC6/ADC6       19       PC6/ADC6       19       20         PC7/ADC7       20       PC7/ADC7       20       20         PD0/CAP1       23       22       20       23         PD1/CAP2       24       PD1/CAP2       25       20         PD2/PW11       25       25       20       24         PD3/RW12       27       20       24       24         PD3/RW12       27       20       24       24         PD3/RW12       27       20       24       27         PD2/PW11       26       29       30       30       30         31       GND_3       P07       33       31       30       30         32       UCC_3       PE3       36                        | . <u>3</u>   | PAN/INT       |         | PA3/TX/FK 6        |
| 39       CAN_RX       CAN_TX       40         PC0/ADC0/Vref+<br>PC1/ADC1/Vref-<br>PC2/ADC2       11         PC0/ADC0/Vref+<br>PC1/ADC1/Vref-<br>PC2/ADC3       11         PC1/ADC1/Vref-<br>PC2/ADC3       16         PC3/ADC3       17         PC6/ADC6       19         PC6/ADC6       19         PC6/ADC6       20         PC7/ADC7       20         PD0/CAP1       23         PD0/CAP1       24         PD1/CAP2       25         PD2/PWM1       26         9       UCC_1       PD3/PWM2         13       AGND       PD6         14       AUCC       9         15       PE0       30         31       GND_4       PE1         32       UCC_3       PE1         34       PE2       36                                                                                                    | . <u>4</u>   | PA1/TOCIK     |         | PA4 7              |
| 39       CAN_RX:                                                                                                    |              |               |         | · · · · · PA5      |
| CAN_TX       40         PC0/ADC0/Vref+       11         PC1/ADC1/Vref-       12         PC2/ADC2       16         PC3/ADC3       17         PC6/ADC6       19         PC6/ADC6       19         PC6/ADC6       20         PC7/ADC7       20         PD0/CAP1       23         PD0/CAP1       24         PD1/CAP2       25         PD2/PWM1       26         9       UCC_1       PD4/TILLK         10       GND_2       PD5/T2CLK         13       AGND       PD6         21       GND_3       PD7         32       UCC_2       PE0         34       PE1       34         32       UCC_4       PE3                                                                                                    | . 3 <u>9</u> | CAN_RX        |         |                    |
| 2       GND_1       PC0/ADC0/Vref+       11         2       GND_1       PC2/ADC2       16         3       AGND       PC5/ADC5       19         9       DC6/ADC0/CAP1       23         9       DC7/ADC7       20         9       UCC_1       PD3/PWM1         26       PD2/PWM1       26         9       UCC_1       PD5/T2CLK         13       AGND       PD6         14       AUCC       30         31       GND_4       PE1         32       UCC_2       PE0         41       UCC_4       PE3                                                                                                    |              |               | · · ·   | CAN_TX 40          |
| PC0/ADC0/Vref+       1/         PC1/ADC1/Vref-       12         PC2/ADC2       16         PC2/ADC3       17         PC4/ADC4       18         PC5/ADC5       19         PC6/ADC6       20         PC7/ADC7       20         PC7/ADC7       20         PC7/ADC7       20         PC7/ADC7       20         PD0/CAP1       24         PD1/CAP2       25         PD2/PWM1       26         9       UCC_1       PD4/TMLK         9       UCC_1       PD5/T2CLK         13       AGND       PD6         14       AUCC       30         21       GND_4       PE1         32       UCC_2       PE0         34       PE1       34         32       UCC_4       PE3                                                                                                    | •            |               | • • •   |                    |
| PC1/ADC1/Vref-       12         PC2/ADC2       15         PC3/ADC3       17         PC4/ADC4       18         PC5/ADC5       19         PC6/ADC6       20         PC7/ADC7       20         PC7/ADC7       20         PC7/ADC7       20         PD0/CAP1       23         PD1/CAP2       25         PD2/PWM1       26         PU1/CAP2       25         PD2/PWM1       26         PU1/CAP2       25         PD2/PWM1       26         PU1/CAP2       27         PD2/PWM1       26         PU1/CAP2       27         PD2/PWM1       26         PU1/CAP2       27         PD3/PWM12       26         PD5/T2CLK       28         I3       AGND       PD6         I4       AUCC       30         I5       JUC2       PE0         I6       JUC2       PE0         I3       AGND       PE1         I4       JUC2       PE1         I5       JUC4       PE3                                                                                                    | •            |               | • • •   | PEO/ADEO/Vref+     |
| PC2/ADC2       10         PC3/ADC3       17         PC4/ADC4       18         PC5/ADC5       19         PC6/ADC6       19         PC6/ADC7       20         PC7/ADC7       20         PC7/ADC7       20         PD0/CAP1       23         PD1/CAP2       25         PD2/PWM1       26         PU1/CAP2       27         PD3/PWM12       26         PD5/T2CLK       28         I3       AGND       PD6         I4       AUCC       90         I5       GND_3       PD7         I6       GND_4       PE1         I7       90       JUC 4       PE3                                                                                                    | ·s •%        |               |         | PC1/ADC1/Vref-     |
| PC3/ADC3       17         PC4/ADC4       18         PC5/ADC5       19         PC6/ADC7       20         PC7/ADC7       20         PC7       23         PC7/PC7       30         PC7       31         PC7       32         PC7       34         PC7       35 </td <td></td> <td></td> <td></td> <td>· · · PE2/ADE2</td>                                                                    |              |               |         | · · · PE2/ADE2     |
| PC4/ADC4       18         PC5/ADC5       19         PC6/ADC6       20         PC7/ADC7       20         PD0/CAP1       23         PD1/CAP2       24         PD1/CAP2       25         PD3/PWM1       26         9       UCC_1         PD4/TILLK       27         10       GND_2         I3       AGND         PD6       29         14       AUCC         21       GND_3         22       PE0         31       GND_4         32       UCC_3         UCC_4       PE3                                                                                                    |              |               |         | · · · PC3/ADC3     |
| PC5/ADC5       19         PE6/ADC6       20         PC7/ADC7       20         PD0/CAP1       23         PD1/CAP2       24         PD1/CAP2       25         PD2/PWM1       26         9       UCC_1         PD4/TRLK       27         10       GND_2         GND_1       PD5/T2CLK         13       AGND         4GND_3       PD7         31       GND_4         32       UCC_3         UCC_4       PE3                                                                                                    | •            |               |         | · · · PE4/ADE4     |
| PE6/ADC6       20         PD0/CAP1       23         PD0/CAP2       24         PD1/CAP2       25         PD2/PWM1       26         9       UCC_1         9       UCC_1         9       UCC_1         9       FD2/PWM12         26       PD3/PWM12         27       PD4/T1CLK         10       GND_2         11       PD5/T2CLK         12       GND_3         13       AGM0         14       AUCC         21       GND_3         91       UCC_2         12       GND_4         13       PE0         34       PE1         35       JUC_4                                                                                                    | •) •)        |               |         | PC5/ADC5 19        |
| 2       GND_1       23         9       GND_1       24         9       GND_1       25         10       GND_2       25         11       PD3/PWM12       26         12       GND_2       27         13       GND_2       PD5/T2LLK       28         13       GND_3       PD6       29         14       AUCC       30       30         21       GND_3       PD7       33         31       GND_4       PE1       34         32       UCC_3       PE2       35         41       UCC_4       PE3       36                                                                                                    | · ·          |               |         | PEG/ADCG 20        |
| 2         PDD/[CAP1         23           2         PD1/[CAP2         24           PD1/[CAP2         25           9         GND_1         PD3/PWIN1         26           9         UCC_1         PD4/TILIK         27           10         GND_2         PD5/T2LIK         28           13         AGND         PD6         29           14         AUUC         21         GND_3         PD7         30           21         GND_3         PD7         33         31         GND_4         PE1         34           32         UCC_3         PE2         35         31         UCC_4         PE3         36                                                                                                    |              |               |         | · · · PE7/ADC7     |
| 2       PDD/CAP1       24         PD1/CAP2       24         PD1/CAP2       25         PD2/PWM1       26         9       UCC_1         PD3/PWM2       26         9       GND_2         13       GND_2         14       AGNO         12       GND_3         21       GND_3         22       PEO         31       GND_4         32       UCC_3         41       UCC_4                                                                                                    | • •          |               |         |                    |
| 2       GND_1       25         9       GND_1       PD2/PW/11       26         9       UCC_1       PD3/PW/12       27         10       GND_2       PD4/T1CLK       28         13       GND_2       PD5/T2CLK       29         14       AUUC       90       30       30         21       GND_3       PD7       33         31       GND_4       PE1       34         32       UCC_3       PE2       35         41       UCC_4       PE3       36                                                                                                    | • •          |               |         | · · · PDO/CAP1 _24 |
| $\begin{array}{cccccccccccccccccccccccccccccccccccc$                                                                                                    | • •          |               |         | · · · PD1/CAP2     |
| $\begin{array}{cccccccccccccccccccccccccccccccccccc$                                                                                                    | 2            |               |         | · PD2/PWM1 26      |
| $ \begin{array}{cccccccccccccccccccccccccccccccccccc$                                                                                                    |              | GND_1         |         | PD3/PWM2 27        |
| 13       AGND       29         14       AGND       PD6         21       GND_3       PD7         22       UCC_2       PE0         31       GND_4       PE1         32       UCC_3       PE2         41       UCC_4       PE3                                                                                                    | 10           | UCC_1         | • • •   | PD4/T1CLK 28       |
| 14       AUNC       PD6         14       AUNC       30         21       GND_3       PD7         32       UCC_2       PE0         31       GND_4       PE1         32       UCC_3       PE2         41       UUC_4       PE3                                                                                                    | 13           | GND_2         | • • •   | PD5/12LLK 29       |
| 21       AUL       30         22       GND_3       PD7         31       GND_4       PE1         32       UCC 3       PE2         41       UCC 4       PE3                                                                                                    | 14           | AGND          |         | · · · · PD6 · ·    |
| 22     UCC 2     PEO       31     GND_4     PE1       32     UCC 3     PE2       41     UCC 4     PE3                                                                                                    | 21           | AULL          |         | 30                 |
| 31         GND_4         PE1         34           32         UCC 3         PE2         35           41         UCC 4         PE3         36                                                                                                    | 22           | GNU_3         |         | PD7 33             |
| 32 UC 3 PE1<br>41 UC 4 PE3 36 PE2 36 PE2 36 PE3 36 PE3 36 PE3 36 PE3 36 PE3 36 PE3 36 PE3 36 PE3 36 PE3 36 PE3 PE3 36 PE3 PE3 PE3 PE3 PE3 PE3 PE3 PE3 PE3 PE3                                                                                                    | 31           | ULC_2         |         | PEU 34             |
| $\begin{array}{c ccccccccccccccccccccccccccccccccccc$                                                                                                    | 32           | GNU_4         |         | PE1 35             |
| $ULL_4$ $PE3 = 0$                                                                                                    | 41           | ULL_3         |         | PE2 36             |
|                                                                                                    |              | ULL_4         |         | PE3                |

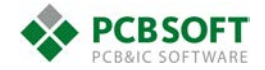

## Создание посадочного места

Теперь выполним создание посадочного места. Перейдем в Library Builder в закладку **Footprint View**, и нажмем на закладку **Component**, откроется окно выбора типа корпуса микросхемы. Нам больше всего подходит **Surface Mount** корпус **CQFP** 

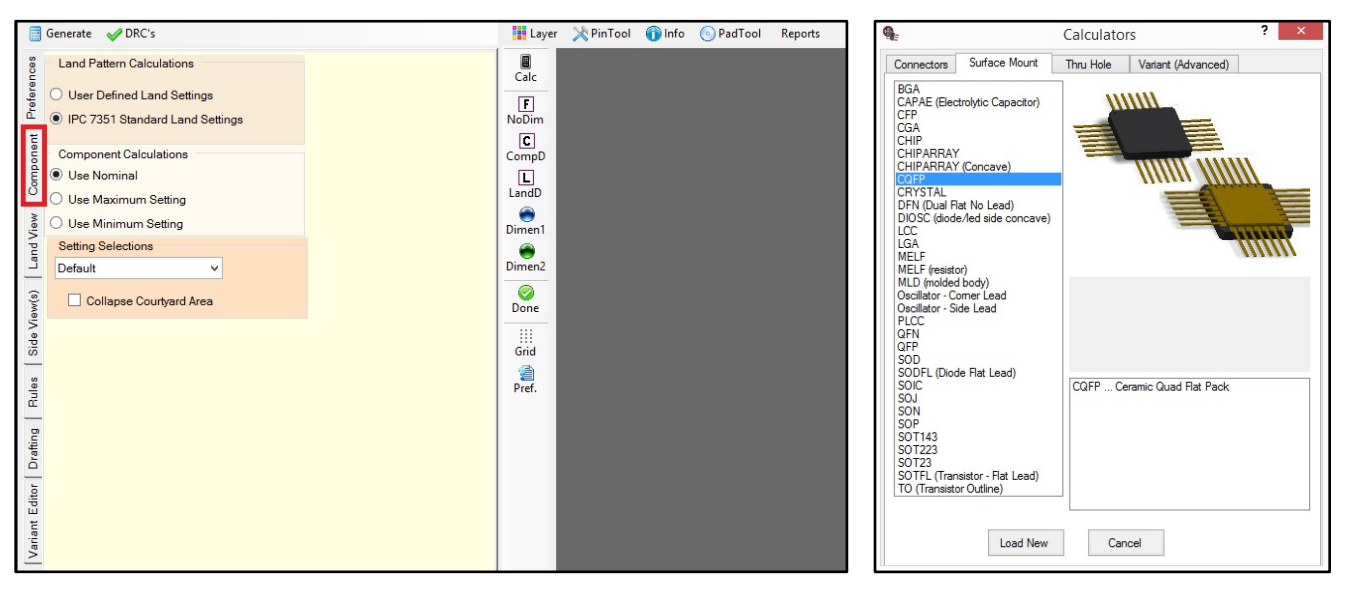

Габаритный чертеж микросхемы указан ниже. Мы будет делать посадочное место под выводы без какой-либо формовки или подрезки. В списке параметров укажем:

единицы измерения (Units), форму площадок (Pad Shape), откажемся от реперных знаков вокруг микросхемы (Fiducial) и выберем угл поворота (Body Orientation). Затем укажем кол-во (сверху/снизу - Pin A, слева/справа – Pin B) и шаг выводов (Pin Pitch), максимальные размеры выводов (L1/L2 max), минимальные не указаны (L1/L2 min), поэтому выберем такие же. Рассчитаем, с учетом допуска, габариты корпуса (A, B min/max) и длину выводов (T min/max), как половину разницы между максимальным размером между их концами и габаритами корпуса. Ширина выводов обозначается T. В итоге таблица будет следующая:

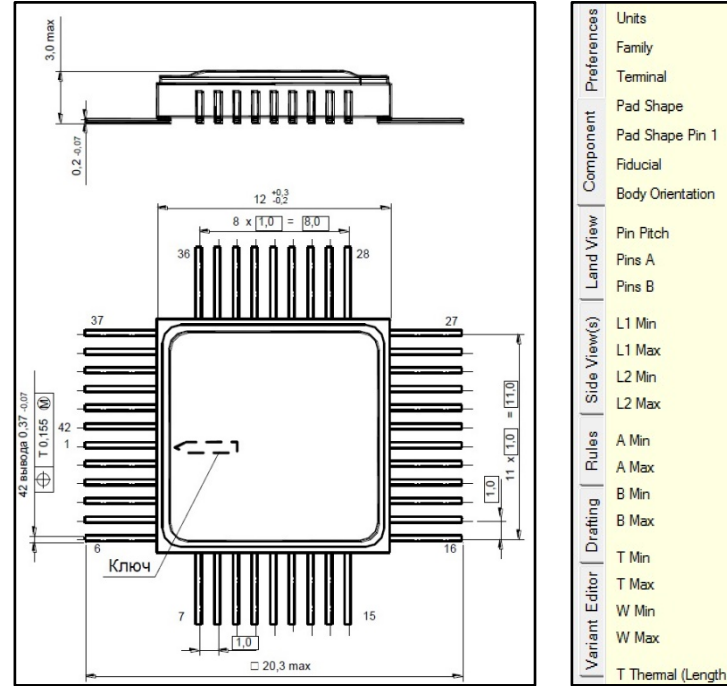

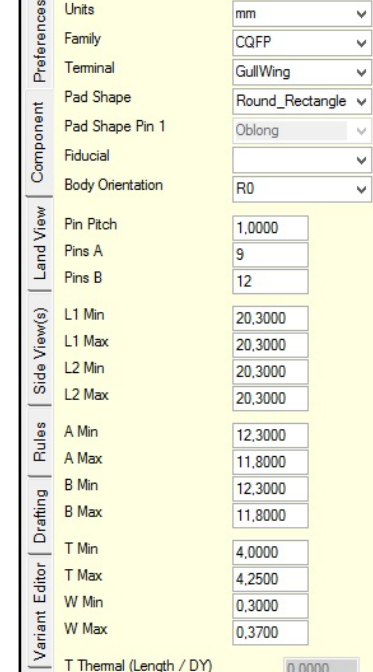

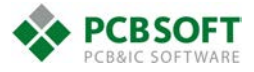

После этого нажмем кнопку Generate и получим скорректированное посадочное место

| T_n=4,1250 | L1_n-20,30<br>A_n-12,05 | 00         |          |
|------------|-------------------------|------------|----------|
|            |                         |            |          |
|            |                         |            |          |
| -0,235     |                         |            | 85       |
| × _        |                         |            | 2.0-20,3 |
|            |                         |            |          |
|            |                         |            | <u> </u> |
|            |                         |            |          |
|            | 00000                   | <u>n</u> n |          |

Самое главное из того, что осталось сделать, это поменять нумерацию, первый вывод у микросхемы находится чуть ниже середины левой стороны. Для этого активируем команду Order Pin Numbers из меню PinTool над рабочей областью и пронумеруем выводы начиная с первого, выбрав команду Click Pin to Sequence и нажимая на них в порядке возрастания нумерации

| XP | 'inTool 🚯 Info 💿 PadTool  Re   | Pad Stack Sequence Form                    |
|----|--------------------------------|--------------------------------------------|
| -  | Toggle Non-Propagated          | Assign Pin Numbers                         |
|    | Toggle Electrical / Mechanical | Clear Selected Numbers X Clear All Numbers |
| 12 | Order Pin Numbers - Variant    | 1 Click Pin to Sequence Accept Changes     |
|    | Add Pin - Variant              | Undo/Cancel Form                           |
|    | Annotate Footpint to Symbol    |                                            |

Кроме этого нам нужно перенести маркировку первого вывода в шелкографии. Включим её отображение и возможность выделения объектов в этом слое. Откроем меню Layer над рабочей областью, отметим два пункта напротив silk\_top и отключим возможность выделения выводов (Body Only), чтобы они нам не мешали. После этого выделим в посадочном месте появившийся маркер первого вывода и используем команду Move-Any с закладки Variant Editor. Она позволит передвинуть круг напротив текущего первого вывода.

| Layer  | 🔆 PinTool 🍈 Info 💿 PadTool Rep                                                                                                    | orts     | Mark Move Delete              |     |    |  |
|--------|----------------------------------------------------------------------------------------------------|----------|-------------------------------|-----|----|--|
|        |                                                                                                    | refer    | Pick and Move                 |     |    |  |
|        | Layers Form                                                                                                    | <u> </u> | Horiz Vert Any                |     |    |  |
| NoDim  | Apply 🔀 Expand                                                                                                    | Tent     |                               |     |    |  |
| C      | pad_top                                                                                                    | ID       | Move Selected Set - DX / DY   |     | 31 |  |
| CompD  | O Pins Only O Body Only O Both                                                                                                    |          | 0.0 0.0 DX/DY Move            |     |    |  |
|        | Vis Sel Color Name                                                                                                    | ^ _      |                               |     | 39 |  |
| LandD  | Component Component                                                                                                    | Viev     | Alian Selected Set to Anchor  |     | 40 |  |
| Dimen1 | pad_top                                                                                                    | Pue      |                               |     |    |  |
|        | Solder_mask_top                                                                                                    | Ľ        | T Align X Axis T Align Y Axis |     | 41 |  |
| Dimen2 | paste_mask_top                                                                                                    | 3        |                               |     | 42 |  |
| 0      |                                                                                                    | iewi     | Move Marked Set to Anchor     |     |    |  |
| Done   | Image: passe_mask_box       Image: passe_mask_box       Image: passe_ma | 2 ep     | Offsets X/Y 0.0 0.0           |     |    |  |
| Grid   |                                                                                                    | S.       |                               |     |    |  |
|        | themal_inner                                                                                                    | s        | Move X Move Y Soth            |     |    |  |
| Pref.  | Pad_bottom                                                                                                    | Bule     | Align Marked Set to Anchor    |     |    |  |
|        | ✓ ✓ silk_top                                                                                                    | _        | Alian X Avia                  | 800 |    |  |
|        | Silk_bottom                                                                                                    | ting     |                               |     |    |  |
|        | assy_top                                                                                                    | Drat     |                               |     |    |  |
|        | assy_bottom                                                                                                    | -        | Rotate Group Rotate 90        | Sim |    |  |
|        | courtyard_top                                                                                                    | dito     |                               |     |    |  |
|        | keepout_top                                                                                                    | Ĕ        |                               |     |    |  |
|        |                                                                                                    | aria     | Source Condo Last             |     |    |  |
|        |                                                                                                    |          |                               |     |    |  |

Уберем оставшуюся сильно закруглённую форму у крайней площадки. Включим возможность выделения площадок в меню Layer (Pin Only\Both), выделим её и нажмем на ней ПКМ, в открывшемся меню выберем Pad Stack Mapping. В этом меню мы можем выбрать второй из существующих в посадочном месте падстеков и назначить его площадке, нажатием Apply Mapping to All Selected Pins.

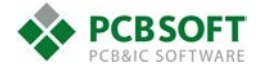

|                                                                                          | 9                                                                                         | Pad Stack Mapping                                                                                                    |                                                                                                    | ×   |
|------------------------------------------------------------------------------------------|-------------------------------------------------------------------------------------------|----------------------------------------------------------------------------------------------------|----------------------------------------------------------------------------------------------------|-----|
|                                                                                          | Variant                                                                                   | Pad Stack(s)                                                                                                    | Generated Pads<br>1500_50c10m520_70p490<br>b500_50c10m520_70p490                                                      | 0_4 |
| Identify Layer(s)<br>Identify Selected<br>Layers<br>Pad Stack Calculator                 | Map by I<br>37<br>38<br>39<br>40<br>41<br>42<br>1<br>2<br>3<br>4<br>5<br>6<br>7<br>8<br>¥ | Pin Number<br>Pin Number<br>Pad Name:<br>New Pad Name<br>Pin Rotation<br>Pin Rotation<br>Pin Rotation<br>Pin Rotation<br>Pin Rotation | 37<br>b500_50c10m520_70p490_<br>cf500_50c10m520_70p490<br>R0 v<br>lected Unselect Pins<br>Mapping and Rotation to Pin | 40  |
| Pad Stack Mapping       Set Origin       Crossprobe to Symbol       Done       Full View | Pad Na                                                                                    | Selected Set<br>ame r500_50c11<br>Apply Mapp                                                                                          | 0m520_70p490_40                                                                                                    | .:: |

Осталось указать параметры 3D-модели на закладке **Side View(s)** и сгенерировать STEPмодель (**Generate STEP**)

| Preferences         | Front View Side View Browse Generate STEP                                                                          |                            |
|---------------------|----------------------------------------------------------------------------------------------------|----------------------------|
| Land View Component | H Max (Height body)<br>K Height (Body offset)<br>K Width (Body offset taper)<br>LED Color<br>Thru Hole Wire Length | 3,0000<br>0,2000<br>0,0000 |
| Side View(s)        |                                                                                                    |                            |

После этого останется связать посадочное место с символом командой Info-Annotate Symbol to Footprint и проверить их соответствие посредством команд из соседней закладки Reports

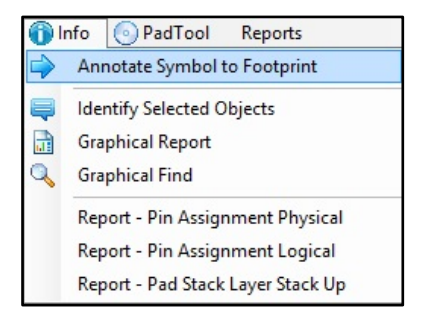

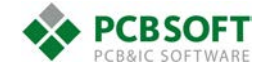

Теперь можно выполнить экспорт (File-Export-OrCAD PCB/Allegro Export) со следующими настройками:

• Очистка директории, куда производится экспорт, от предыдущих файлов (Clean Allegro Export Directory...)

- Запуск редактора посадочного места после экспорта (Invoke Allegro after exporting)
- Экспорт реперных знаков в виде падстеков (Export Fudicials as Pad Stack)
- Экспорт термальных площадок как в виде электрических падстеков

## (Thermal Pad Export Options – Electrical Pad Stack)

## • Экспорт механических площадок в виде механических падстеков (Mechanical Pad Export Options – As a Mechanical Pad Stack)

Указываем путь для экспорта и выбираем какую STEP-модель следует использовать в посадочном месте

| Allegro Exp                                                                                                    | Allegro Export Form                                                                                                    |  |
|----------------------------------------------------------------------------------------------------|----------------------------------------------------------------------------------------------------|--|
| 3D Step Model Attachment       Image: Attach Step Model     D:\Programs\Cadence\SPBData\       Allegro Export     Allegro Export                                                                                                    | \STEP\CQFP100P2030X2030X300-42N.step                                                                                                    |  |
| Allegro Export Path           Export Options         Image: Clean Allegro Export Directory of Draw/Pad Files         Image: Image: | 30X2030X300-42NxCGFP100P2030X2030X300-42N_Alegre         Thermal Pad Export Options         As a Shape - do not create Pad Stack. <ul> <li>Electrical Pad Stack</li> <li>Mechanical Pad Stack</li> <li>Mechanical Pad Export Options</li> <li>As a Shape - Do not create a Pad Stack.</li> <li>As a Mechnical Pad Stack.</li> </ul> |  |
| Allegro Export                                                                                                    | Release to Allegro Library Cancel                                                                                                    |  |

В итоге в Allegro получаем следующее посадочное место

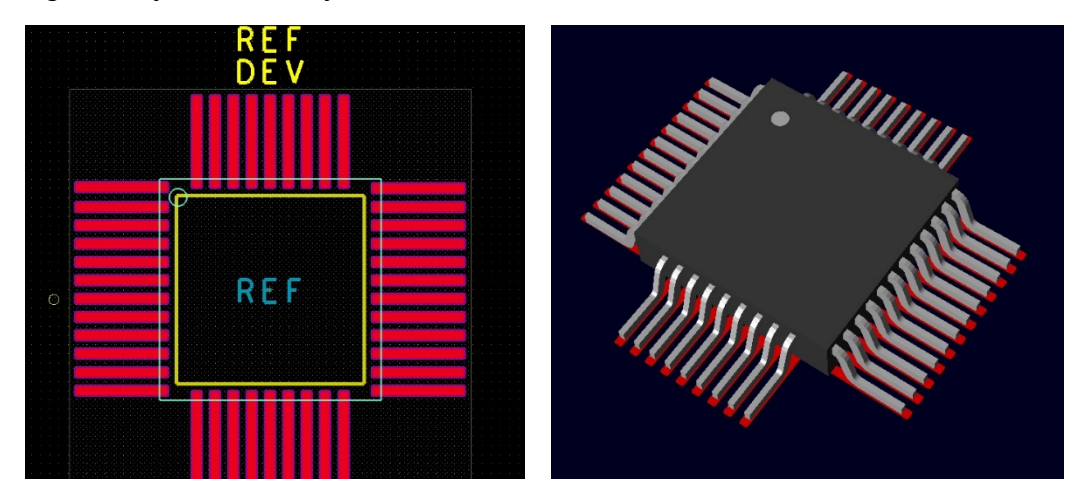

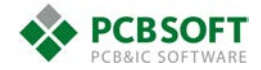